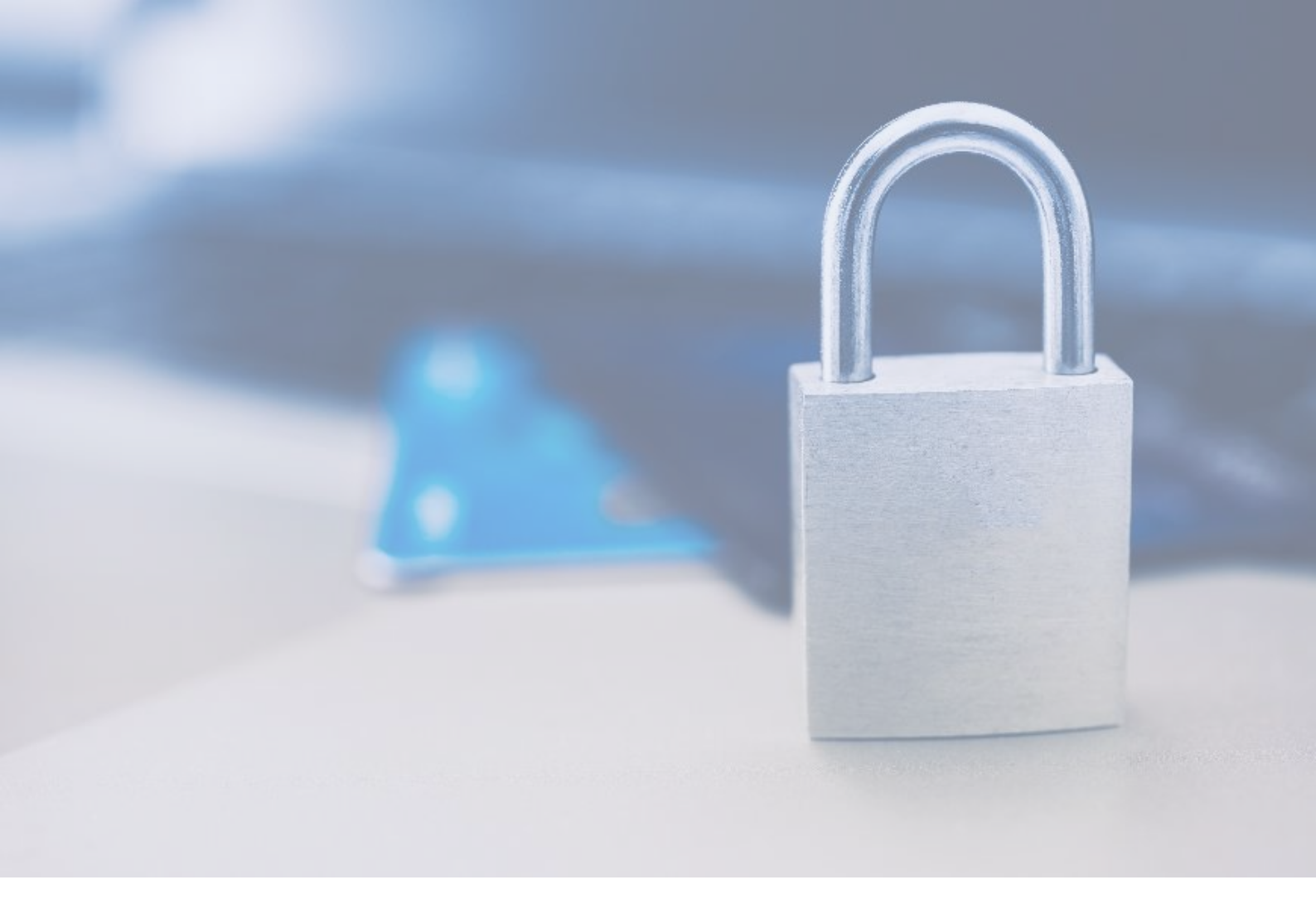

# **Guide d'inscription** Digital P@ss

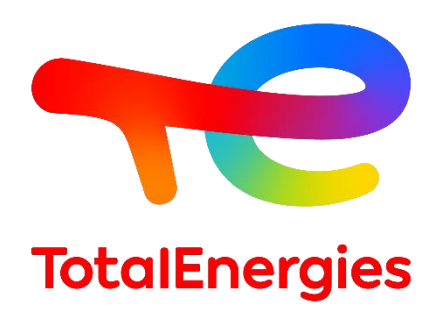

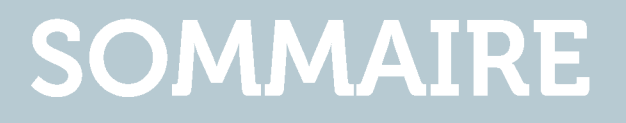

# **QUELS MOYENS D'AUTHENTIFICATION** POUR QUELS BESOINS ?

## DEMANDER SON AUTHENTIFICATION SÉCURISÉE : ONE TIME PASSWORD (OTP)

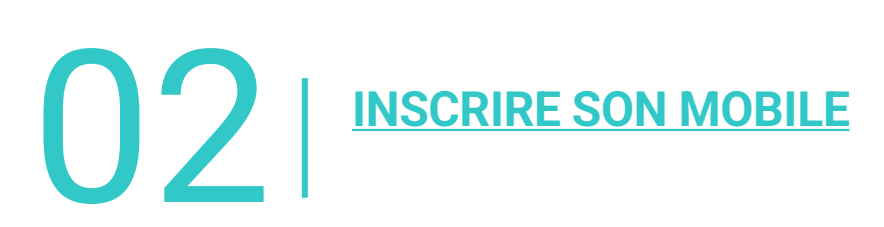

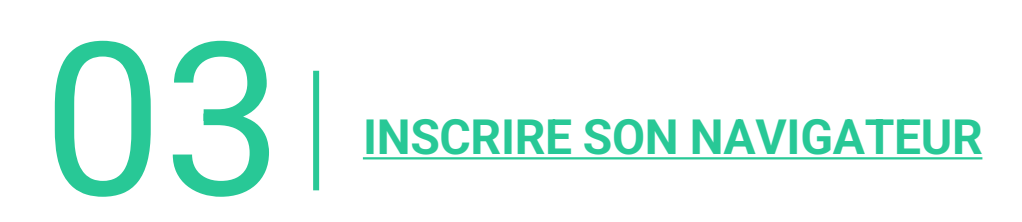

# **QUELS MOYENS D'AUTHENTIFICATION POUR** QUELS BESOINS ?

## QU'EST-CE QUE DIGITAL P@SS ?

Le service d'authentification Digital P@SS permet à tout utilisateur de s'authentifier de manière sécurisée auprès des applications du groupe TOTALENERGIES qui ont souscrit au service.

Digital P@SS offre aux utilisateurs la possibilité de se connecter à leurs applications par les moyens suivants : authentification transparente (sur les postes Vision et Trading & Shipping), OTP, carte à puce, etc.

Le service Digital P@SS est accessible par le lien suivant : <u>https://digitalpassport.hubtotal.net/portal/total</u>

Digital P@ss peut être utilisé sous trois modes, selon le type d'appareil utilisé.

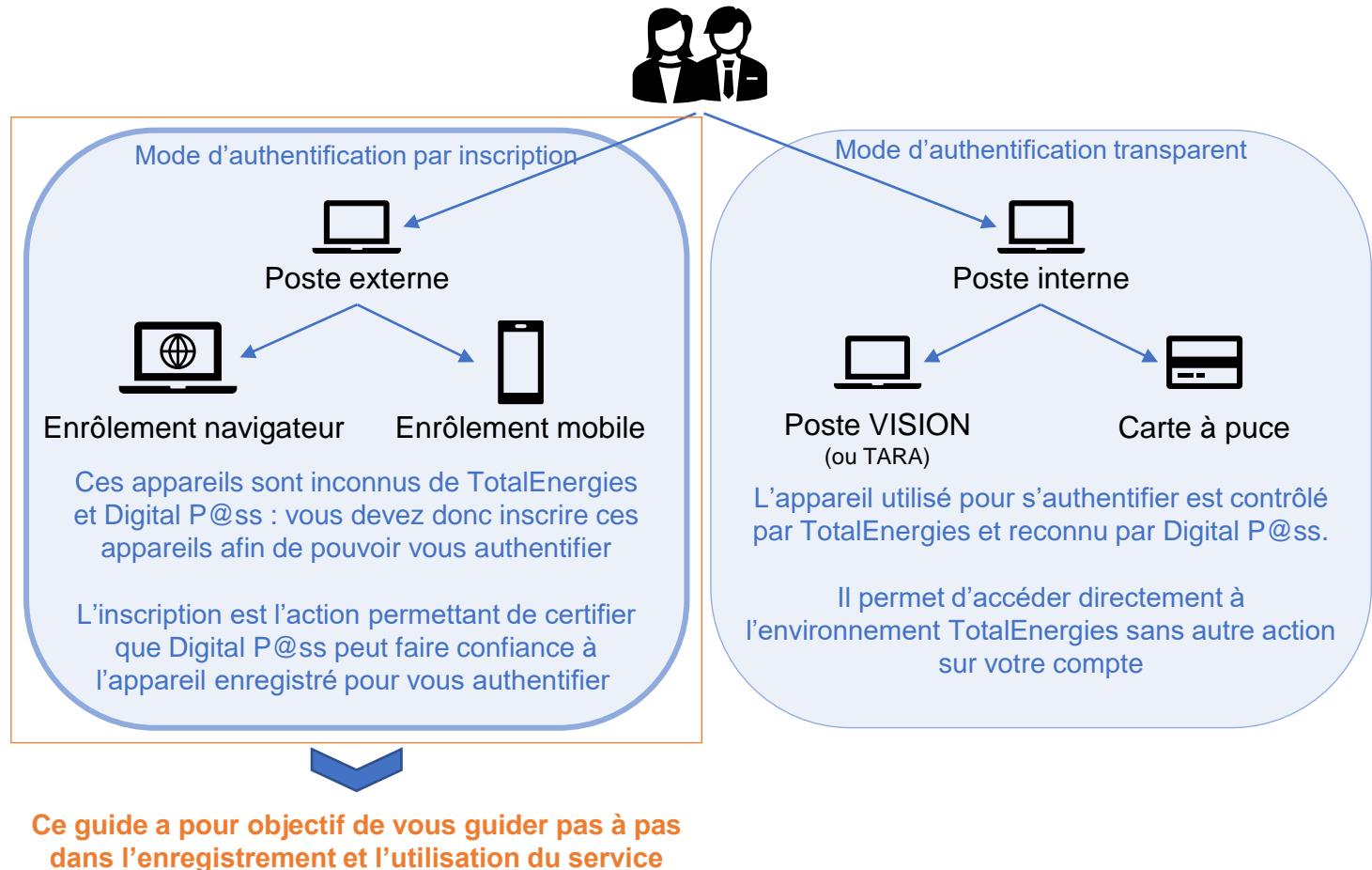

d'authentification sécurisée Digital P@ss

#### Information complémentaire

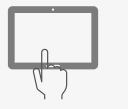

Il existe un autre mode d'authentification sécurisée pour les tablettes partagées industrielles. Cette solution s'appuie sur l'utilisation d'un code personnel.

## **CHOISIR SON MOYEN D'AUTHENTIFICATION EXTERNE**

Focus sur les moyens d'authentification par inscription

Pour quel besoin ?

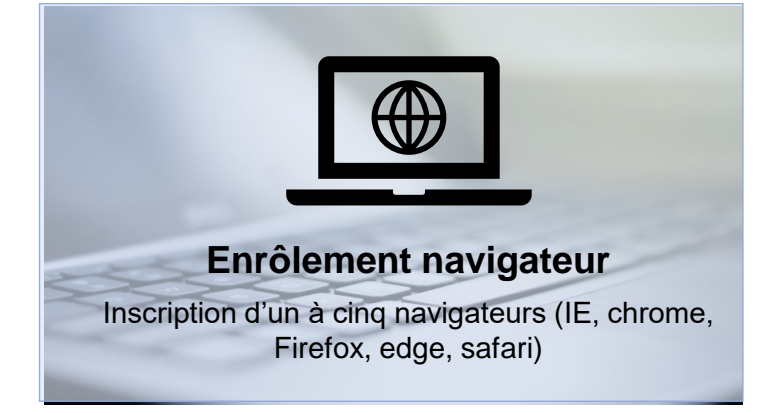

Convient à une utilisation régulière de Digital P@ss sur un poste non contrôlé par l'organisation

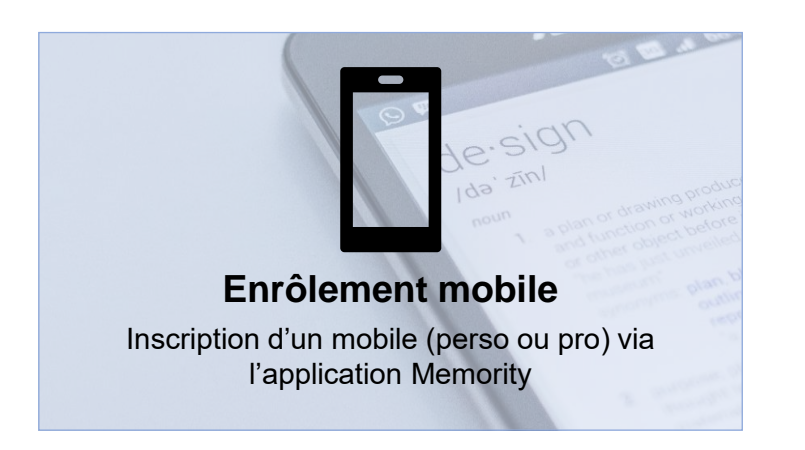

Convient à une utilisation ponctuelle de Digital P@ss sur un poste non contrôlé par l'organisation

Il est néanmoins recommandé de configurer son enrôlement mobile en plus d'un enrôlement navigateur

# COMMENT CONFIGURER SON MOYEN D'AUTHENTIFICATION EXTERNE ?

Un processus simple en quelques étapes décrites dans ce guide :

#### 1. DEMANDER SON AUTHENTIFICATION SÉCURISÉE : ONE TIME PASSWORD (OTP)

- 2. INSCRIRE SON MOBILE
- 3. INSCRIRE SON NAVIGATEUR

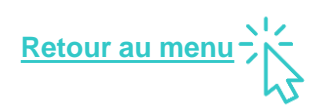

## DEMANDER SON AUTHENTIFICATION SÉCURISÉE : ONE TIME PASSWORD (OTP)

Il existe deux moyens d'obtenir son OTP selon les moyens d'authentification déjà disponibles.

## SI VOUS AVEZ UN PC TOTALENERGIES AVEC CARTE À PUCE

A l'aide de votre carte à puce, rendez-vous sur le portail Digital P@ss : <u>https://digitalpassport.hubtotal.net/portal/total</u>

- 1. Ouvrez " Mes moyens d'authentification " et vérifiez que le " Statut de l'authentification multi-facteurs » est bien DISABLED\*
- 2. Cliquer sur le bouton « Créer un compte OTP »

| Profile            | Authentication means       |                  |  | 🛔 Rabiatou BAI |
|--------------------|----------------------------|------------------|--|----------------|
| Status             |                            |                  |  |                |
| Multi-fa           | ctor authentication status | 1<br>DISABLED    |  |                |
| Persona<br>Account | il code status<br>: status | DISABLED<br>True |  | 2              |
|                    |                            |                  |  |                |

Create OTP ac

#### Multi-factor authentication

3. Cliquez sur « Soumettre » dans la fenêtre de confirmation

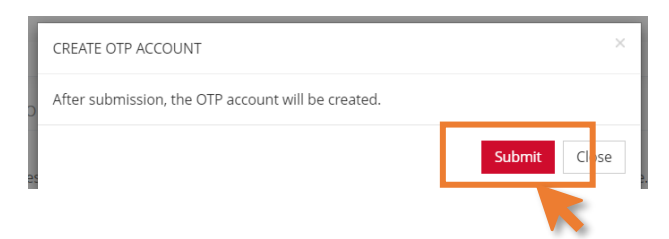

4. Une fenêtre pop-up s'affiche pour confirmer l'action sur le compte OTP et envoyer un mail. Cliquer sur « Fermer »

| CREATE OTP ACCOUNT                  | ×     |
|-------------------------------------|-------|
| ✔ The OTP account has been created. |       |
|                                     | Close |
| -                                   |       |

#### Information complémentaire

\*Si le statut est ENABLED alors l'OTP a déjà été activé et peut être utilisé directement avec le navigateur ou le mobile inscrit. Si besoin, il est possible de se renvoyer un lien d'enrôlement pour inscrire un nouvel appareil. Vous pouvez consulter la <u>KB1138935</u>.

## SI VOUS N'AVEZ PAS DE CARTE À PUCE

Pour les utilisateurs externes ou disposant d'un poste TotalEnergies sans carte à puce, l'activation de l'OTP peut être demandée via une demande de service.

Lien vers la demande de service

**Digital P@ss Secured Authentication – Enrollment Request** 

#### **Prérequis**

Disposer d'un IGG et d'une adresse mail (TotalEnergies, externe ou perso)

#### Informations complémentaires

/ L'adresse mail saisie devient votre adresse de contact dans Digital P@ss. Elle peut être modifier directement sur le portail ou via la demande de service <u>Update Digital P@ss contact</u> <u>mail address</u>.

/ Il est possible de créer une demande pour un tiers : la demande sera traitée une fois validée par le management

/ Il est possible de créer une demande en masse : à partir de 5 bénéficiaires, merci de remplir et de joindre à cette demande (à l'aide du trombone en haut à droite) un formulaire recensant les IGG et adresses mails correspondantes à inscrire. Le modèle est disponible <u>ici</u>.

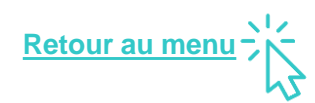

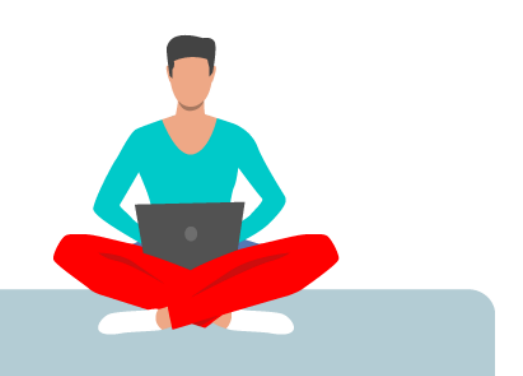

# 02 INSCRIRE UN MOBILE

## PRÉREQUIS

**1.** Télécharger l'application Memority sur le store : App Store ou Google Play. L'enrôlement mobile est possible grâce à cette application

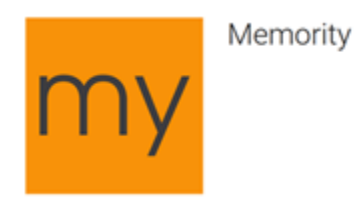

**2.** Disposer d'un appareil compatible : un smartphone ou tablette Android (4.4 ou supérieure) ou iOS (9.0 ou supérieure)

**3.** Disposer d'une connexion internet sur le mobile pour l'installation de l'application et l'inscription de l'appareil (un mode hors ligne permet d'utiliser votre mobile pour vous authentifier même si vous n'avez pas de connexion internet)

4. Disposer d'un compte dans l'application cible

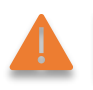

Vous pouvez inscrire un seul mobile par compte utilisateur

## **TÉLÉCHARGER L'APPLICATION MOBILE MEMORITY**

**1.** Selon le type de smartphone en votre possession, téléchargez et installez la nouvelle application "Memority"

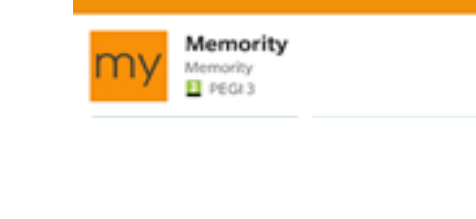

emor

my trusted digital access

| applications                       | d'entreprise.                        |
|------------------------------------|--------------------------------------|
| Pour utiliser co<br>mobile, vous d | ette application<br>evez accepter la |
| Autorisez-vou                      | s « Memority »                       |
|                                    |                                      |
| à vous en                          | nvoyer des                           |
| à vous en<br>notific               | nvoyer des<br>ations ?               |

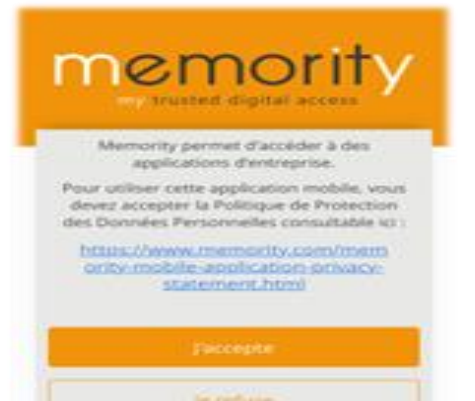

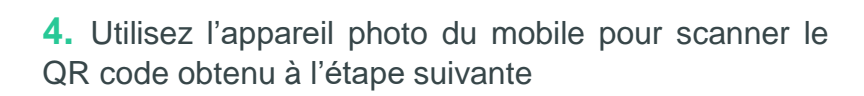

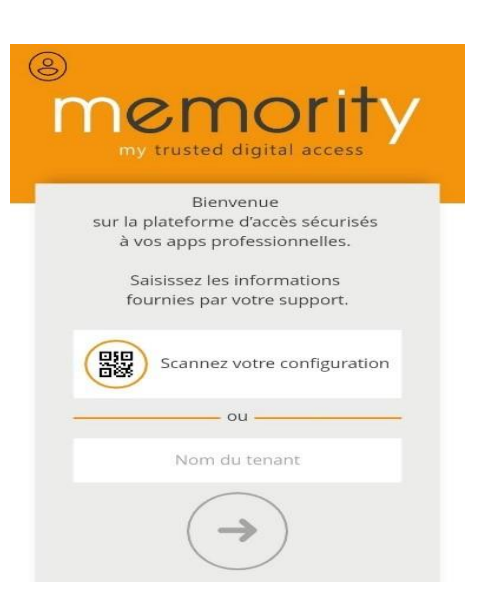

**2.** Une fois installée, lancez l'application et assurezvous d'autoriser l'application à vous envoyer des notifications

3. Acceptez la politique d'utilisation

## **OBTENIR SA CONFIGURATION (QR CODE)**

**1.** Dans le mail d'activation reçu de "Digital P@ss <u>no-reply-</u> <u>digitalpassword@memority.com</u>" suite à l'étape d'activation OTP, cliquez sur le lien suivant :

|                          | To finalise your registra<br>account L0480665<br>You have to start the reg<br>phone by clicking on this<br>digitalpassport.hubtotal.m<br>code=mHsUove6bJa1Pz | ation and activate your<br>istration of a browser or a mobile<br>link : <u>http://pp-</u><br>let/portal/total/access-code?<br>U3FFRNaPdBGMc | ]               |
|--------------------------|----------------------------------------------------------------------------------------------------|----------------------------------------------------------------------------------------------------|-----------------|
| 2. Cliquez sur « Enrôlei | r un mobile »                                                                                                    | ENROLL                                                                                                    |                 |
|                          |                                                                                                    | MFA activation Enroll                                                                                                    | device          |
|                          |                                                                                                    | Enroll this browser 🖵                                                                                                    | Enroll a mobile |
|                          |                                                                                                    |                                                                                                    |                 |

3. Vous êtes redirigé vers la page suivante, cliquez sur « Continuer »

| You can enroll your mobile here                |
|------------------------------------------------|
|                                                |
| Manage my authentication modes                 |
| my                                             |
| Download our App for iPhone and Android here!  |
| thereafing an area<br>App Store<br>Google Play |
| Continue >                                     |
| Complete task                                  |

4. Vous êtes redirigé vers la page suivante contenant un code d'inscription pour mobile et tablette. Laisser cette page ouverte

| FA activation Enroll device                                  |                             |
|--------------------------------------------------------------|-----------------------------|
| You can enroll your mobile here                              |                             |
|                                                              |                             |
| Please scan the QR code below to enroll your mobile device 🖼 |                             |
|                                                              | 国家教新国                       |
|                                                              |                             |
|                                                              |                             |
|                                                              |                             |
|                                                              |                             |
| () You can also enter these information manually on the m    | nobile app by clicking here |
|                                                              |                             |
|                                                              | < Back Done 🛩               |
|                                                              |                             |
| Complete task                                                | 3                           |

#### **FINALISER SON INSCRIPTION**

**1.** Saisissez un mot de passe composé de 7 à 16 caractères alphanumériques avec au moins un chiffre et une lettre

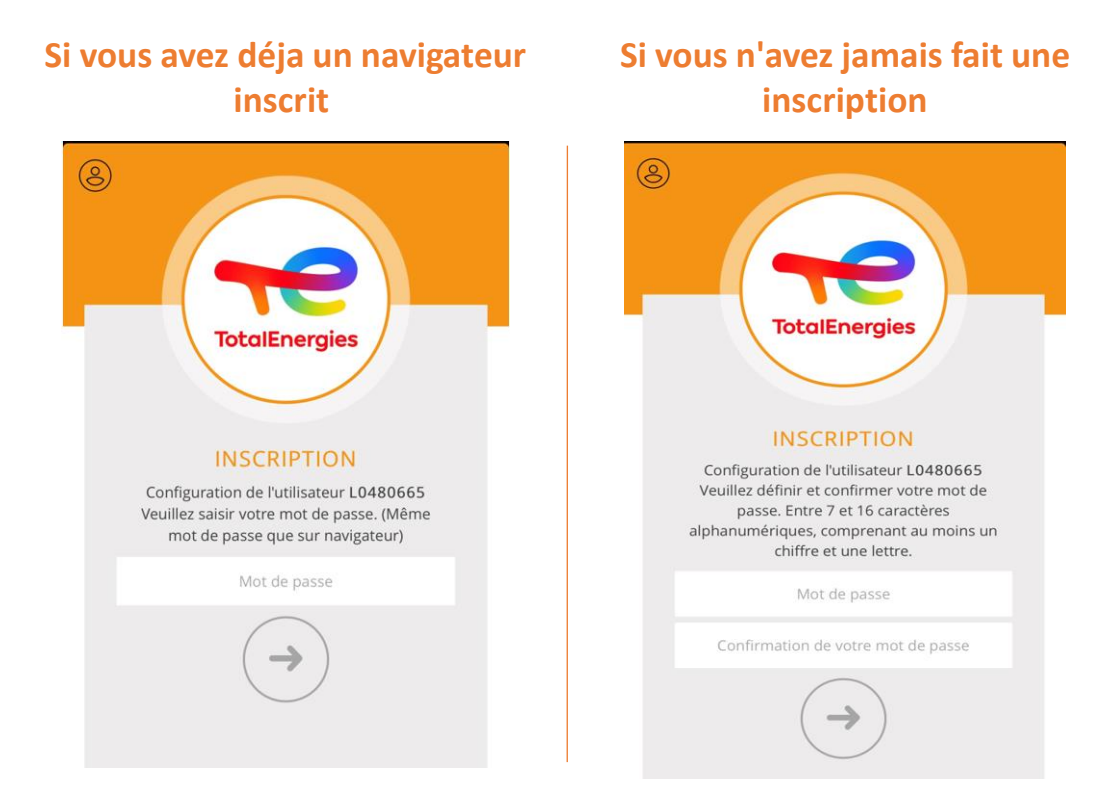

2. Si la biométrie est activée, il vous sera demandé de poser votre empreinte pour activer la fonctionnalité

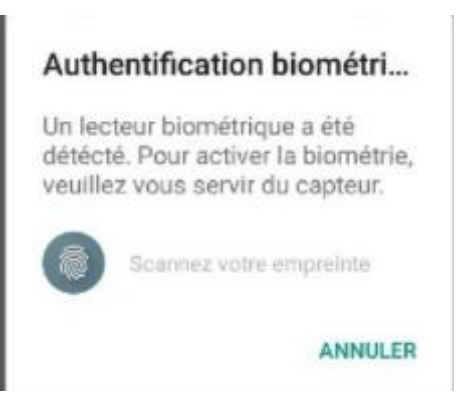

3. Votre smartphone est maintenant inscrit à Digital P@ss et prêt à être utilisé

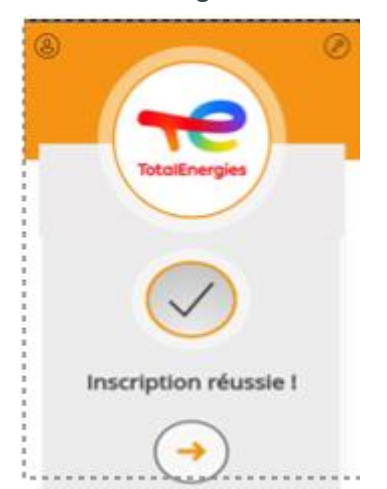

## PREMIÈRE AUTHENTIFICATION AVEC LE MOBILE INSCRIT (MODE CONNECTÉ)

- 1. Accédez à l'application enregistrée auprès de Digital P@ss et initiez l'authentification
- 2. Une fenêtre d'authentification Digital P@ss apparaît et vous demande de faire un choix\*

Quel type de poste utilisez-vous ?

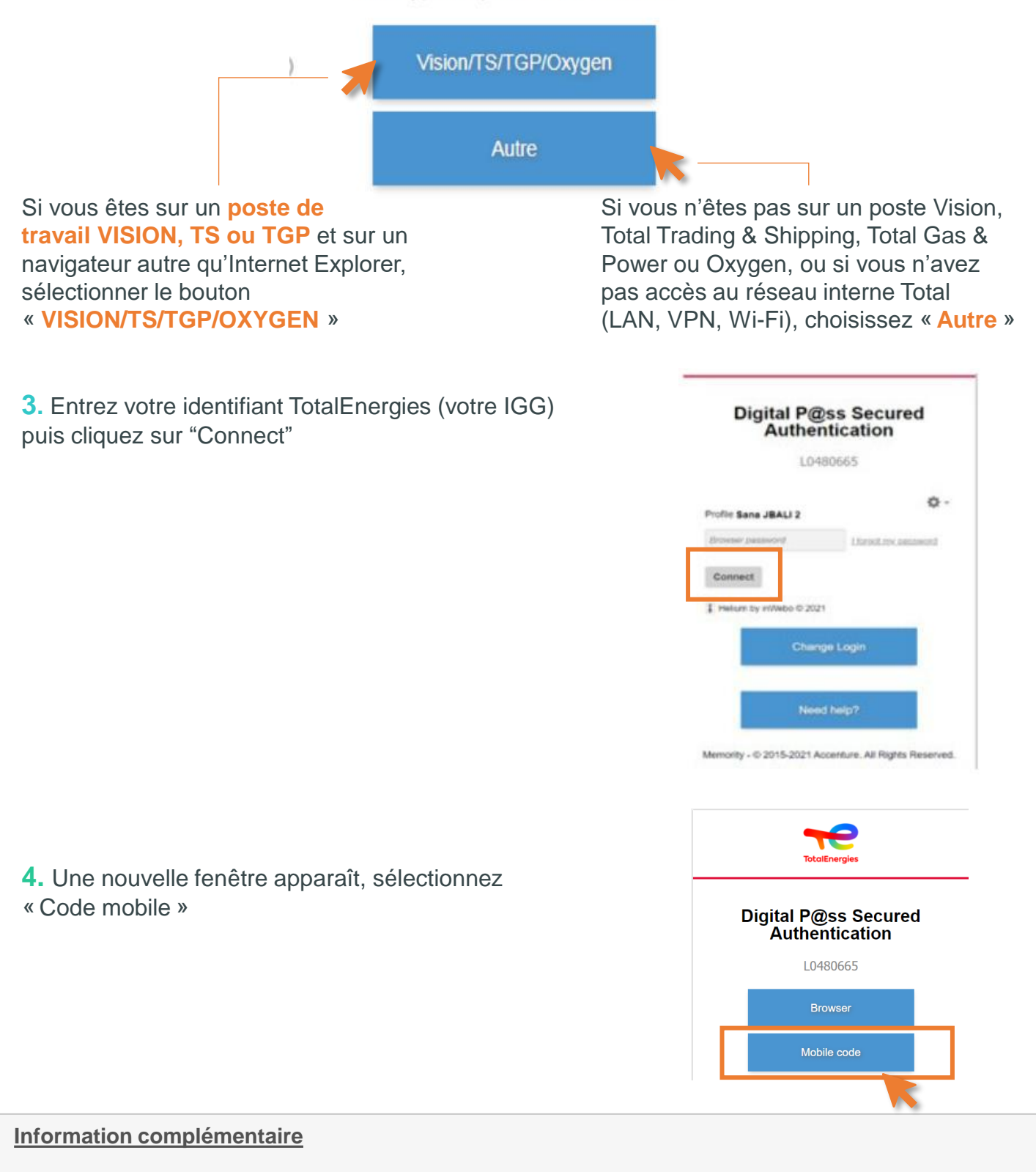

\* Le choix sélectionné est mémorisé et cet écran ne sera plus affiché sur ce navigateur

## PREMIÈRE AUTHENTIFICATION AVEC LE MOBILE INSCRIT (MODE CONNECTÉ)

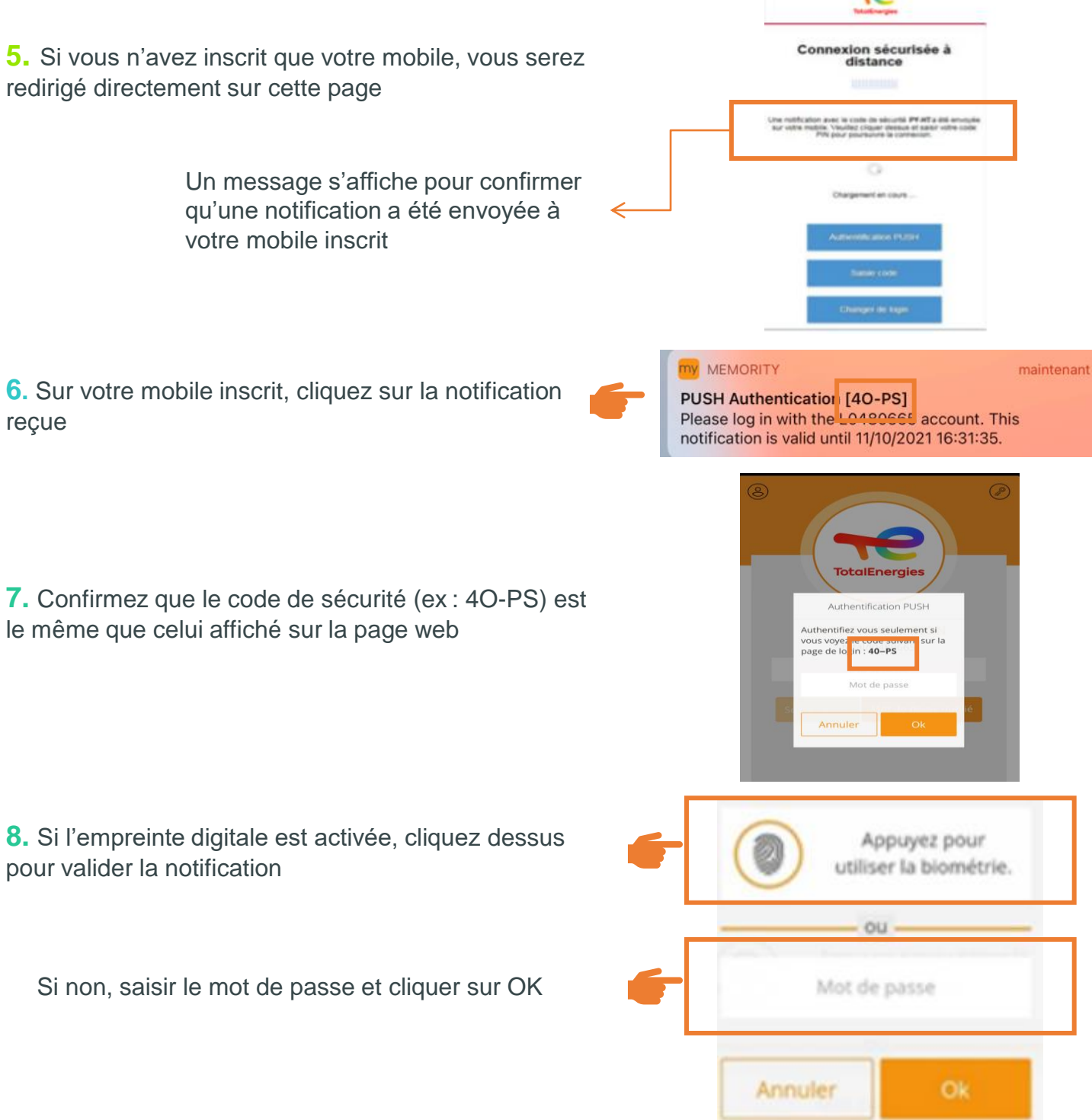

# La validation de l'authentification est automatiquement envoyée au navigateur. Vous êtes authentifié

#### Information complémentaire

\* Pour vous assurer de valider la bonne demande d'authentification, un code de sécurité (par exemple PY-HT) est affiché et doit correspondre à celui reçu sur votre mobile.

(Si votre mobile n'est pas connecté à internet et donc ne peut recevoir la notification, utilisez le mode hors ligne en suivant la procédure « PREMIÈRE AUTHENTIFICATION AVEC LE MOBILE INSCRIT (MODE HORS-LIGNE »)

## PREMIÈRE AUTHENTIFICATION AVEC LE MOBILE INSCRIT (MODE HORS-LIGNE)

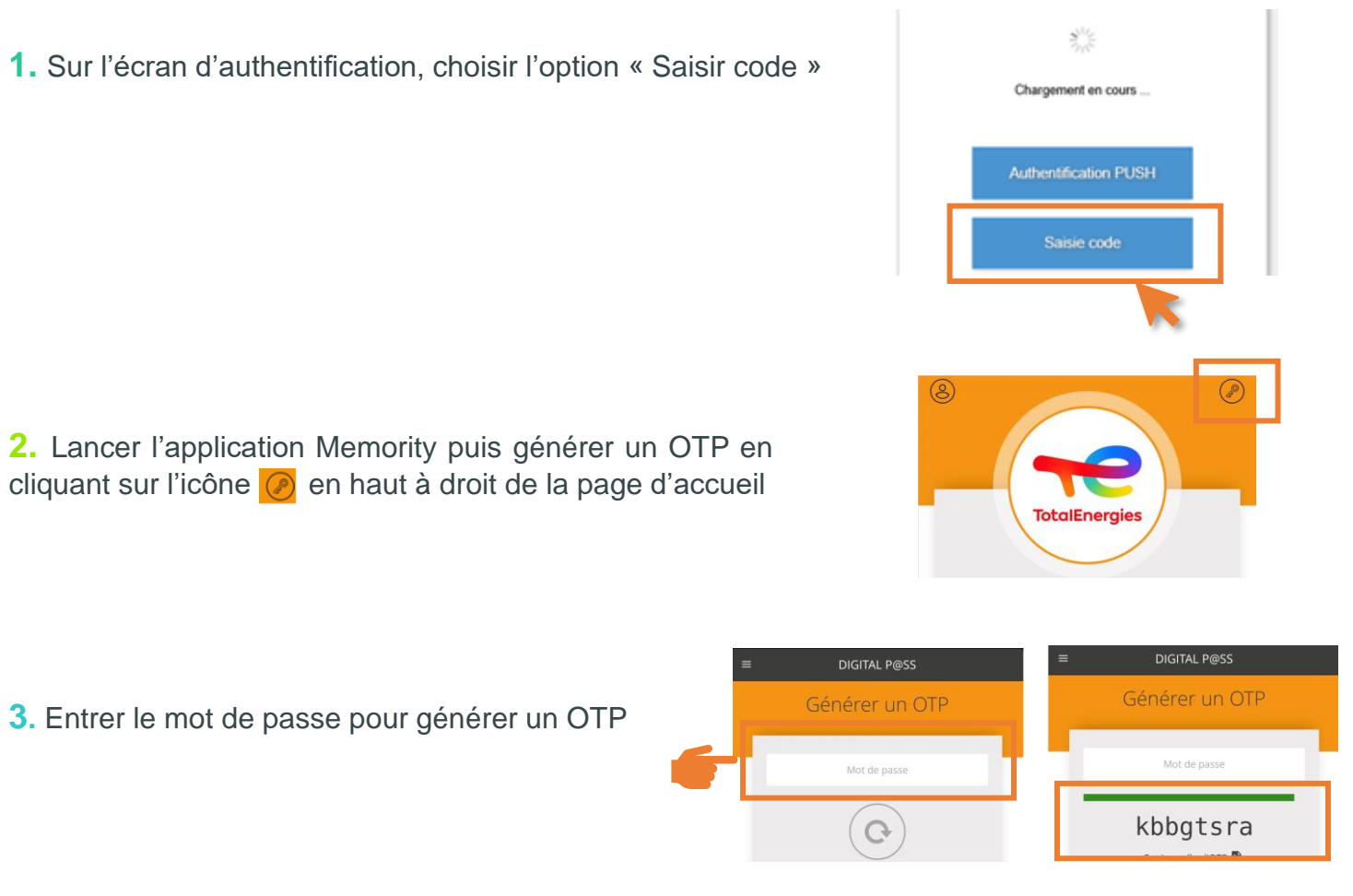

**4.** Sur l'écran d'authentification, entrer le Code OTP obtenu à l'étape précédente et cliquer "Connexion"

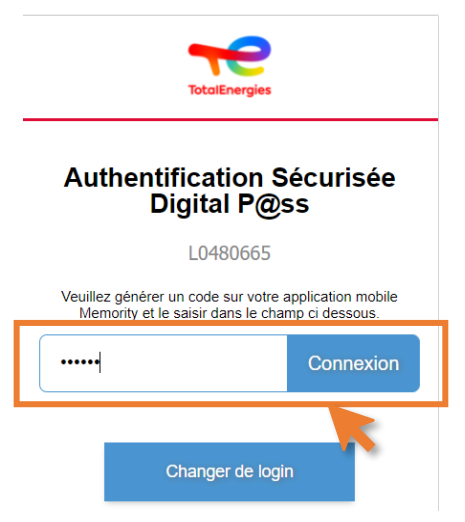

Vous êtes maintenant authentifié

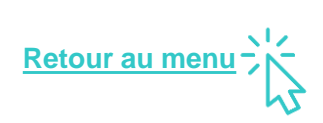

# 03 INSCRIRE UN NAVIGATEUR

Il est possible d'inscrire jusqu'à 5 navigateurs sur un même compte. Le paragraphe ci-dessous décrit comme inscrire son premier navigateur.

#### **INSCRIRE UN PREMIER NAVIGATEUR**

1. Cliquez sur le **lien** affiché dans le mail d'activation reçu de "Digital P@ss <u>no-reply-</u> <u>digitalpassword@memority.com</u>" ou sur le portail suite à l'étape d'activation OTP

2. Sélectionnez « Enrôler ce navigateur »

#### To finalise your registration and activate your account for the second

You have to start the registration of a browser or a mobile phone by clicking on this link : <u>http://ppdigitalpassport.hubtotal.net/portal/total/access-code?</u> <u>code=JzuYfwwhY0Acht2rzfrMy-s2-yA</u>

#### ENROLL

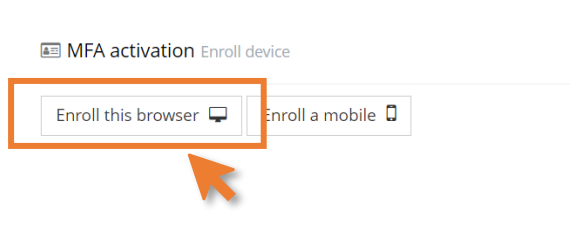

**3.** Entrez votre mot de passe puis cliquez sur « Activez Inwebo »

#### Si vous avez déja un mobile (ou navigateur) inscrit

Entrez le même mot de passe que celui utilisé sur vos autres appareils

#### 🛕 Si non

Saisissez un mot de passe contenant entre 7 et 16 caractères alphanumériques avec au moins un chiffre et une lettre.

| I M⊦ | A activation Enroll device                             |
|------|--------------------------------------------------------|
|      |                                                        |
|      | You can enroll your browser here                       |
|      | Activation du service de connexion à distance          |
|      | Site : Digital P@ss - Préprod                          |
|      | Nommez ce navigateur :                                 |
|      | Chrome sur Windows                                     |
|      | Exemple: Chrome à la Maison, Safari au Bureau          |
|      | Mot de passe navigateur * :                            |
|      | 7 à 16 caractères, avec au moins 1 lettre et 1 chiffre |
|      | Confirmez le mot de passe navigateur * :               |
|      | Activer inWebo                                         |
|      | Helium by in 2021                                      |

Ce mot de passe sera demandé à chaque d'authentification par mobile ou navigateur inscrit

#### **INSCRIRE UN PREMIER NAVIGATEUR**

**4. Etape fortement recommandée** : installez l'extension de backup Helium afin de conserver l'enrôlement

| ≜≕ N | IFA activation Enroll device                                                                                           |      |
|------|----------------------------------------------------------------------------------------------------|------|
|      | You can enroll your browser here                                                                                       |      |
|      | Success! This device is now enrolled with inwebo.                                                                      |      |
|      | A Clearing the browser cache will make the enrollment disapear. To prevent this, please install the 🕝 backup extension |      |
|      |                                                                                                    |      |
|      |                                                                                                    | Done |
|      |                                                                                                    |      |

**5.** Revenez sur la page d'enrôlement pour valider l'action puis cliquez sur « Tâche complète » pour quitter la page d'enrôlement et passer à l'authentification

| Trusted devices these are the cur         | rent devices activated for multi facto                                  | or authentication.                          |           | ØR                 |
|-------------------------------------------|-------------------------------------------------------------------------|---------------------------------------------|-----------|--------------------|
| DEVICE NAME                               | STATUS                                                                  | CREATED AT                                  | LAST USED | TYPE               |
| Chrome sur Windows                        | ✓ ACTIVE                                                                | 11/16/2021 15:21:47                         | O Unused  | Generation Browser |
| Firefox sur Windows                       | ✓ ACTIVE                                                                | ☆ 11/16/2021 15:53:52                       | 🕑 Unused  | 🖵 Browser          |
| Chrome sur Windows<br>Firefox sur Windows | <ul> <li>✓ ACTIVE</li> <li>✓ ACTIVE</li> <li>✓ Complete task</li> </ul> | ☐ 11/16/2021 15:21:47 ☐ 11/16/2021 15:53:52 | © Unused  | Growser            |

## PREMIÈRE AUTHENTIFICATION AVEC LE NAVIGATEUR ENRÔLÉ

- 1. Accédez à l'application enregistrée auprès de Digital P@ss et initiez l'authentification
- 2. Une fenêtre d'authentification Digital P@ss apparaît et vous demande de faire un choix\*

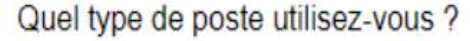

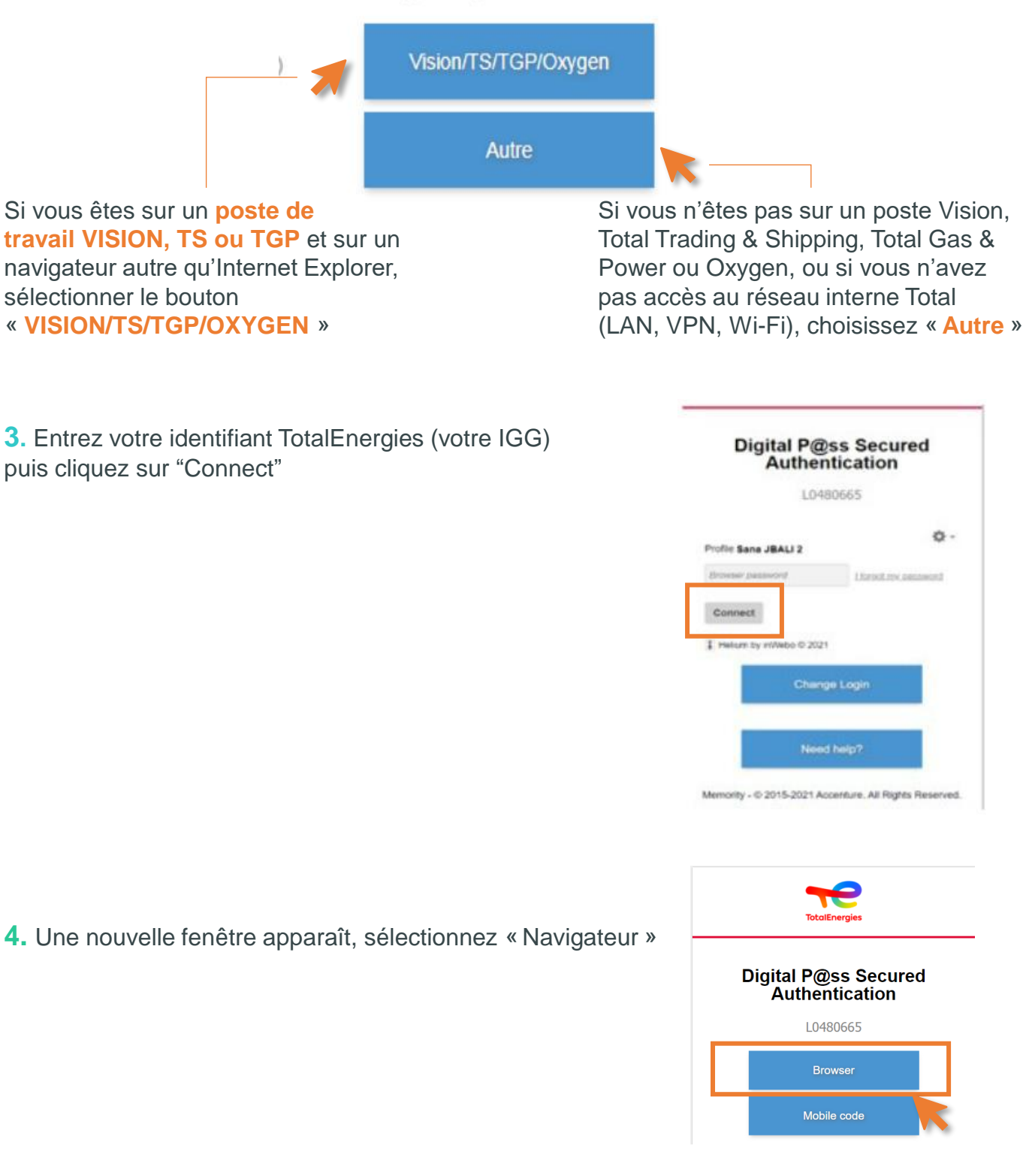

#### Information complémentaire

\* Le choix sélectionné est mémorisé et cet écran ne sera plus affiché sur ce navigateur

## PREMIÈRE AUTHENTIFICATION AVEC LE NAVIGATEUR ENRÔLÉ

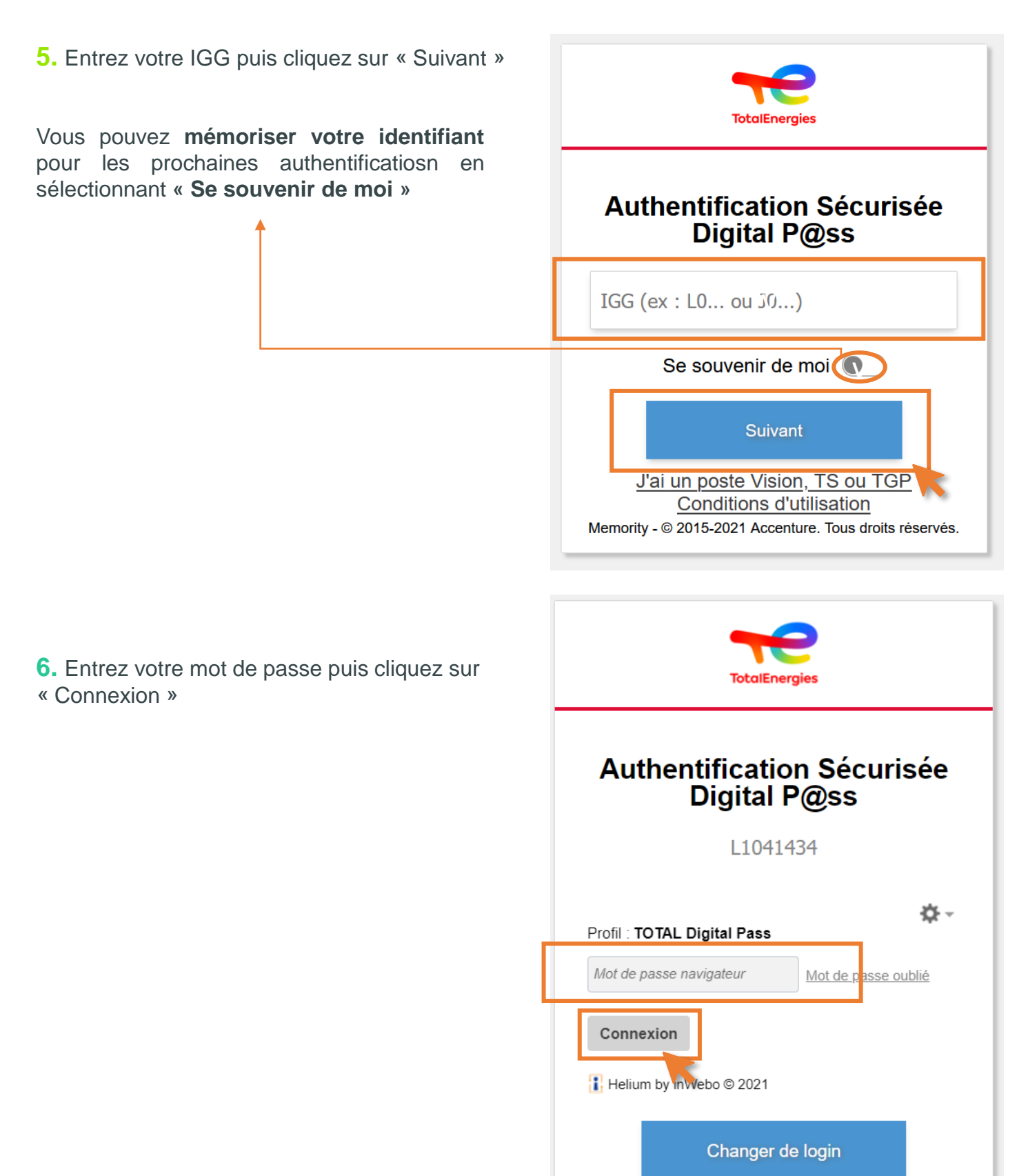

Vous êtes maintenant authentifié.

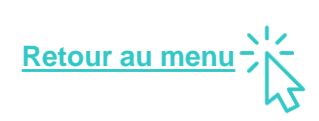